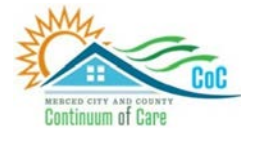

MERCED COUNTY CONTINUUM OF CARE

# **Homeless Management Information System**

December 2023

# Data Quality: Identify & Correct

Community Technology Alliance 75 East Santa Clara Street • Suite 900 San Jose, CA 95113 www.ctagroup.org

# **Table of Contents**

2 Merced Web Portal

3 Access HMIS

#### HUDX-225 Data Quality Report [FY2024]

- 4 Access the Data Quality Report
- 5 Enter Prompts
- 6 Run and access the report
- 7 Q1. Data Validation Table
- 8 Q2. Personally Identifiable Information (PPI)
- 10 Q3. Universal Data Elements
- 13 Q4. Income and Housing Data Quality
- 17 Q5. Chronic Homelessness
- 18 Q6. Timelessness
- 19 Q7. Inactive Records

### Merced HMIS Web Portal

The portal is your online resource for HMIS You can find the portal at: https://ctagroup.org/merced-hmis/

The portal provides the following online resources:

- HMIS Log in: click to access your HMIS site.
- User Central: repository of workflow manuals, Intake forms and other HMIS-related documents.
- **Training**: Provides details on upcoming

trainings. Includes an on-line reservation system for users to sign up for upcoming trainings.

- Partner Agencies: A list of HMIS participating agencies.
- **Help**: CTA's Help Desk. HMIS users can quickly file a ticket requesting assistance.
  - To file a request for help: click Help.
  - Enter in your name, email, and phone number.
  - Type, Subject, Description: use these field to let us know what the issue is.
  - Note: If it is a client related issue, do not enter their name in the **Description** field. Instead, enter their HMIS client ID.
  - o Click Submit

| Contact Harne | Email   | *:   |  |
|---------------|---------|------|--|
| Phone*        | Priorit | é.   |  |
|               | ME      | DIUM |  |
| Type*         | Subje   | :t*  |  |
| I CAN'T LOGON |         |      |  |
| Description*  |         |      |  |
|               |         |      |  |
|               |         |      |  |
|               |         |      |  |
|               |         |      |  |

|                   | Ν            | Aerced HMIS | <u> </u>         |      |
|-------------------|--------------|-------------|------------------|------|
| ()<br>HMIS Log In | User Central | Training    | Partner Agencies | Help |

## Access HMIS

Link to HMIS site: https://merced.clarityhs.com/login

|                                                                                                    | CLARITY<br>HUMAN SERVICES                                               |
|----------------------------------------------------------------------------------------------------|-------------------------------------------------------------------------|
| Enter your <b>Username</b> and <b>Password</b> .<br>Click <b>Sign In</b> .                                                                                                    | Username<br>Password                                                    |
|                                                                                                    | SIGN IN<br>FORGOT PASSWORD?                                             |
| <ul> <li>Forgot Password?</li> <li>Click Forgot Password?</li> <li>Enter in your email address.</li> <li>Click I'm not a robot box.</li> <li>Click Reset Password.</li> </ul> | Your IP address: 73.189.26.58         Your email         Im not a robot |
|                                                                                                    | RESET PASSWORD                                                          |

### Access the HUDX-225 Data Quality Report [FY2024]

- Access your HMIS account
- Click on the square icon at top right of page (blue arrow), then click **REPORTS** (green arrow)
- Scroll down to HUD Reports
- Click on HUD Reports
- Click Run on HUDX-225 HMIS Data Quality Report [FY2024] (orange arrow)

| HUD Reports                                            | 8 repor                                |
|--------------------------------------------------------|----------------------------------------|
| [HUDX-111] HUD CSV / XML Program Data Export [FY 2024] | ± I⊙ RUN I 🖾 SCHEDULE I MORE INF0~     |
| [HUDX-224] PATH Annual Report [FY 2024]                | BETA * I O RUN I SCHEDULE   MORE INFO~ |
| [HUDX-225] HMIS Data Quality Report [FY 2024]          | ± 1⊙ RUN 1 🖄 SCHEDULE   MORE INFO~     |
| [HUDX-227] Annual Performance Report [FY 2024]         | ★   ④ RUN   営 SCHEDULE   MORE INFO~    |

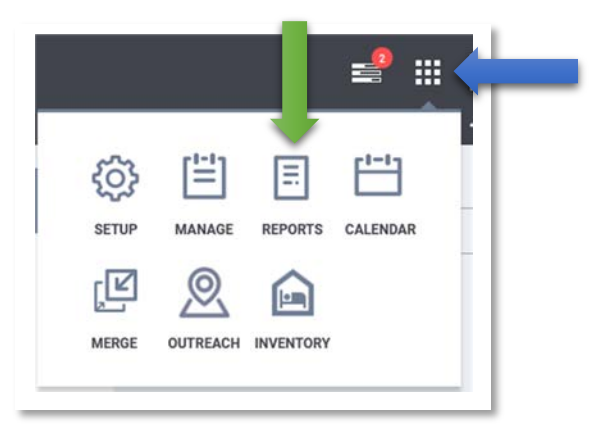

# Enter Prompts

| HUD Reports > [HUD                              | 0X-225] HMIS Data Quality Report [FY 2024]                                                                    |                                                                                                    |
|-------------------------------------------------|----------------------------------------------------------------------------------------------------|----------------------------------------------------------------------------------------------------|
| Switch Access Agency(-ies)                      | Choose<br>All<br>100 Day Challenge (Rapid Results Institute)<br>System                                        | Switch Access: select your agency                                                                                                    |
| CoC Filter Category                             | Choose                                                                                                    | CoC Filter Category: select Program CoC                                                                                                    |
| CoC                                             | Choose                                                                                                    | CoC: select Merced City & County CoC                                                                                                    |
| Project Type(s)                                 | Choose<br>All<br>Emergency Shelter – Entry Exit<br>Emergency Shelter – Night-by-Night<br>Transitional Housing | <ul> <li>Project Types: Select All OR</li> <li>Select a type (example: click on Emergency Shelter-Entry Exit if you are an emergency shelter</li> <li>Use the Ctrl key to select more than 1 type</li> </ul> |
| Program Status                                  | Choose                                                                                                    | Program Status: select All Programs                                                                                                    |
| Continuum Project                               | All                                                                                                    | Continuum Project: select All                                                                                                    |
| Program(s)                                      | Choose                                                                                                    | <ul> <li>Programs: select All OR</li> <li>Select one program</li> <li>Use the Ctrl key to select more than 1 program</li> </ul>                                                                              |
| Report Date Range                               |                                                                                                    | Date Range: enter date range.                                                                                                    |
| Report Output Mode                              | Regular Report                                                                                                | Report Output Mode: select Regular Report                                                                                                    |
| Report Output Format<br>Drilldown Output Format | Web Page OPDF Excel Zip with XLS     Web Page OPDF CSV                                                        | Report Output Format: select Web Page<br>Drilldown Output Format: select Web Page                                                                                                    |
|                                                 |                                                                                                    | SUBMIT         Web Page & Drilldown formats?           SUBMIT         Web Page allows you to click on a number to identify the client and access their HMIS file.                                            |

### Open the HMIS Data Quality Report

After clicking **Submit**, a popup will display stating your report is in the queue (green arrow).

It may take several minutes for your report to be processed. Once the report is ready, a 2<sup>nd</sup> popup will appear (orange arrow).

• Click **Open** to access the report

You can also access the report by clicking on the **Book** icon at the top right of the page (blue arrow)

- A list of all reports recently generated will display
- Click **Open** to access the HUDX-225 report (black arrow)

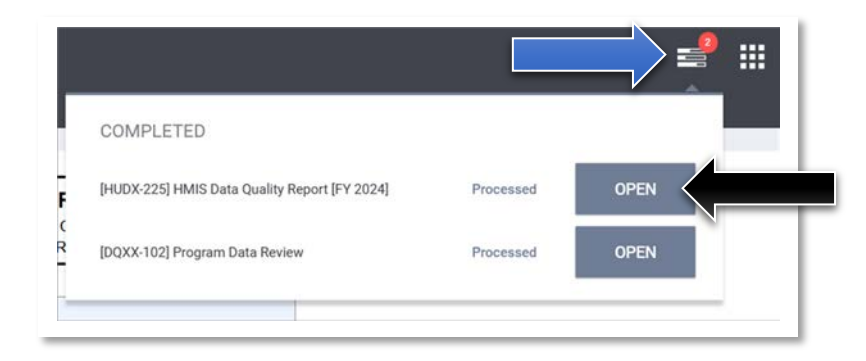

| RE              | PORT QUEUE MANAGER.                 |
|-----------------|-------------------------------------|
| Your repor      | t has been added to the Queue.      |
| right of your s | screen to review processing status. |
|                 | REPORT IS READY.                    |
| Report "[HUE    | DX-225] HMIS Data Quality Report    |
| [F              | Y 2024]" is completed.              |
|                 | OPEN                                |

### Q1 Data Validation

There are 7 tables or sections to the HUDX-225 Data Quality report.

| HMIS Data Quality<br>Report [FY 2024]                                 | CoC Category<br>Date Range: 10/01/2 | Filter: Program Co<br>2022 thru 09/30/20 |
|-----------------------------------------------------------------------|-------------------------------------|------------------------------------------|
| Q1. Report Validation Table<br>Program Applicability: All Projects    | ,                                   |                                          |
| Category                                                              | Count of Clients<br>for DQ          | Count of Clients                         |
| Total number of persons served                                        | 489                                 | 489                                      |
| Number of adults (age 18 or over)                                     | 163                                 | 163                                      |
| Number of children (under age 18)                                     | 326                                 | 326                                      |
| Number of persons with unknown age                                    | 0                                   | 0                                        |
| Number of leavers                                                     | 0                                   | 0                                        |
| Number of adult leavers                                               | 0                                   | 0                                        |
| Number of adult and head of household leavers                         | 0                                   | 0                                        |
| Number of stayers                                                     | 489                                 | 489                                      |
| Number of adult stayers                                               | 163                                 | 163                                      |
| Number of veterans                                                    | 3                                   | 3                                        |
| Number of chronically homeless persons                                | 3                                   | 3                                        |
| Number of youth under age 25                                          | 23                                  | 23                                       |
| Number of parenting youth under age 25 with children                  | 19                                  | 19                                       |
| Number of adult heads of household                                    | 147                                 | 147                                      |
| Number of child and unknown-age heads of household                    | 0                                   | 0                                        |
| Heads of households and adult stayers in the project 365 days or more | 152                                 | 152                                      |

### **Q1. Report Validation Table**

This table provides a snapshot of the number of clients enrolled in your program(s) for the specified date range (green arrow).

# Total number of persons served: <u>489</u> (blue arrow).

• Click on the number to view client data.

### Number of leavers: 0 (orange arrow)

• According to this report, no clients left your program. If this is accurate, then there is no data quality issue.

• If clients did exit, click on the Total number of persons served number (blue arrow) to determine which clients need to receive a program exit.

The Q1. Report Validation Table provides a snapshot of the number of persons enrolled in your program, along with the number of persons exited during the specified date range.

Are the <u>number of persons served</u> and <u>number</u> <u>of leavers</u> an accurate count? If not, click on the number to determine who is missing and who needs to be exited.

### Q2. Personally Identifiable Information (PPI)

The Q2 table highlights data quality issues with the client's:

Name | Social Security Number | Date of Birth | Race and Ethnicity | Gender

The data quality issue is either due to **Information Missing** (green arrow), or some other **Data Issues** (blue arrow).

We'll focus on how to correct **Date of Birth** issues. There is one client with missing information:

• Click on the 1 (green arrow).

| Unique Identifier | Name | SSN         | Date Of Birt |
|-------------------|------|-------------|--------------|
|                   |      | xxx-xx-9266 | -            |

| Program Applicability: All Pr    | ojects                                          |                        |             |       |                 |
|----------------------------------|-------------------------------------------------|------------------------|-------------|-------|-----------------|
| Data Element                     | Client Doesn't<br>Know/Prefers Not<br>to Answer | Information<br>Missing | Data Issues | Total | % of Issue Rate |
| Name (3.01)                      | 0                                               | 11                     | 0           | 11    | 0.51%           |
| Social Security Number<br>(3.02) | 43                                              | 51                     | 6           | 100   | 4.63%           |
| Date of Birth (3.03)             | 0                                               | 2 1                    | 6           | 7     | 0.32%           |
| Race and Ethnicity (3.04)        | 7                                               | 24                     |             | 31    | 1.44%           |
| Gender (3.06)                    | 0                                               | 0                      |             | 0     | 0.00%           |
| Overall Score                    |                                                 |                        |             | 139   | 6.44%           |

Data not collected

- Note: Client's Unique Identifier and Name have been blacked out.
- Click on the Unique Identifier (orange arrow) to access the client's file.
- The client's Profile page will display.
- In this example, the data quality issue is data was not collected.

### How to correct:

- Click on **Data not collected** (black arrow) and select best match.
- If Full DOB reported or Approximate or partial DOB reported selected, the Date of Birth field will display.
- If you know the full DOB, enter MM/DD/YYYY. If approximate or partial DOB was selected, enter as much information as you know.
- Click Save Changes.

<u>There is a number in Client Doesn't Know/Prefers Not to Answer</u> HUD prefers .

Quality of DOB

If the client doesn't know, or prefers not to answer: There is no data quality issue. There is nothing you need to do.

# Q2. Personally Identifiable Information (PPI)

### How to correct Data Issues

- Click on the number 6 (blue arrow).
- Note: All 6 <u>Unique Identifiers have been</u> <u>blacked out</u>.
- Click on a Unique Identifier to access the client's file.

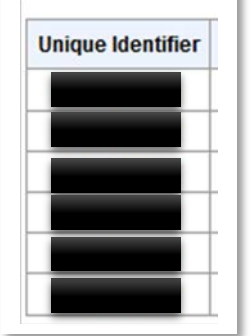

| Program Applicability: All Pi    | rojects                                         |                        |             |       |                 |
|----------------------------------|-------------------------------------------------|------------------------|-------------|-------|-----------------|
| Data Element                     | Client Doesn't<br>Know/Prefers Not<br>to Answer | Information<br>Missing | Data Issues | Total | % of Issue Rate |
| Name (3.01)                      | 0                                               | 11                     | 0           | 11    | 0.51%           |
| Social Security Number<br>(3.02) | 43                                              | 51                     | 6           | 100   | 4.63%           |
| Date of Birth (3.03)             | 0                                               | 1                      | 6           | 7     | 0.32%           |
| Race and Ethnicity (3.04)        | 7                                               | 24                     |             | 31    | 1.44%           |
| Gender (3.06)                    | 0                                               | 0                      |             | 0     | 0.00%           |
| Overall Score                    |                                                 |                        |             | 139   | 6.44%           |

- Data Issues with DOB typically involve a mismatch between the Quality of DOB and Date of Birth fields.
- In this example, a full DOB has been entered.
- However, Approximate or partial DOB reported was selected for Quality of DOB.
- To correct this issue: select Full DOB reported.
- Click Save Changes.
- Repeat the above process until all issues corrected.

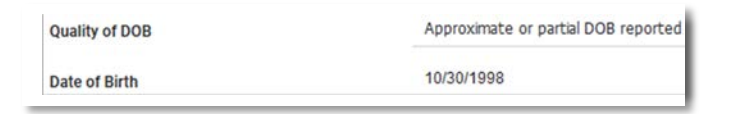

Use this same process for SSN, Race/Ethnicity, and Gender.

- Click on the number
- Click on the Unique Identifier
- Either enter the missing data, or correct the mismatch between 2 data fields. Example: Name and Quality of Name.

**Social Security Number**: Some agencies do not collect SSNs, and some clients do not want to provide their SSN. If either is the case, select best match for **Quality of SSN**.

### Q3. Universal Data Elements

Q3 details potential data quality issues with Veteran Status, Project Start Date, Relationship to Head of Household, and Disabling Condition.

Veteran Status: Information Missing (blue arrow)

- Click on number, then click on **Unique Identifier**.
- Veteran Status: Enter Yes or No.
- Veteran Information: enter Year Entered, Year Separated, Military Service, Theater of Operation (more than one theater can be selected).
- <u>Note</u>: Follow this same process if there are **Data Issues**. A data issue is typically due to a mismatch. Example: **No** has been selected for Veteran Status, but data has been entered in the other fields.

### Project Start Date: Data Issues

- Click on number, then click on Unique Identifier.
- There could be multiple reasons for a data issue. There could be missing data at **Project Start** or at **Exit**. The **ROI** is missing or has expired. If the client is in a household, the household may not be configured correctly.
- If you cannot quickly identify the issue, submit a help request to CTA at <u>https://ctagroup.org/merced-hmis/m-request-help/</u>

| Q3. Universal Data Element                  | s                                               |                        |             |       |                 |
|---------------------------------------------|-------------------------------------------------|------------------------|-------------|-------|-----------------|
| Program Applicability: All Pro              | ojects                                          |                        |             |       |                 |
| Data Element                                | Client Doesn't<br>Know/Prefers Not<br>to Answer | Information<br>Missing | Data Issues | Total | % of Issue Rate |
| Veteran Status (3.07)                       | 0                                               | 11                     | 0           | 11    | 0.51%           |
| Project Start Date (3.10)                   |                                                 |                        | 40          | 40    | 1.85%           |
| Relationship to Head of<br>Household (3.15) |                                                 | 0                      | 24          | 24    | 1.11%           |
| Enrollment CoC (3.16)                       |                                                 | 0                      | 0           | 0     | 0.00%           |
| Disabling Condition (3.08)                  | 1                                               | 169                    | 0           | 170   | 7.87%           |

## Q3. Universal Data Elements: Head of Household

# <u>Relationship to Head of Household</u> (blue arrow)

For both Information Missing and Data Issues:

- Click on number, then click on **Unique Identifier**.
- Client's Profile page will display. Look to right side of screen.

|                                             | -                                               |                        |             |       |                 |
|---------------------------------------------|-------------------------------------------------|------------------------|-------------|-------|-----------------|
| Data Element                                | Client Doesn't<br>Know/Prefers Not<br>to Answer | Information<br>Missing | Data Issues | Total | % of Issue Rate |
| Veteran Status (3.07)                       | 0                                               | 11                     | 0           | 11    | 0.51%           |
| Project Start Date (3.10)                   |                                                 |                        | 40          | 40    | 1.85%           |
| Relationship to Head of<br>Household (3.15) |                                                 | 0                      | 24          | 24    | 1.11%           |
| Enrollment CoC (3.16)                       |                                                 | 0                      | 0           | 0     | 0.00%           |
| Disabling Condition (3.08)                  | 1                                               | 169                    | 0           | 170   | 7.87%           |

- Click Manage under Household Members (green arrow).
- A list of household members displays.
- What does **Not Set** mean? (orange arrow). It means the client's relationship to the head of household has not been entered.
- Place your cursor near Not Set. A pencil icon will appear. Click pencil.
- A pop-up window will appear with various data fields.
- **Member Type**: select best match for their relationship to the head of household.
- Head of Household: If no name displays, select name from drop down list.
- Joined Household: If no date displays, enter a date.
- Exit Household: Leave as is.
- Click Save.
- Repeat this process if there are other household members.

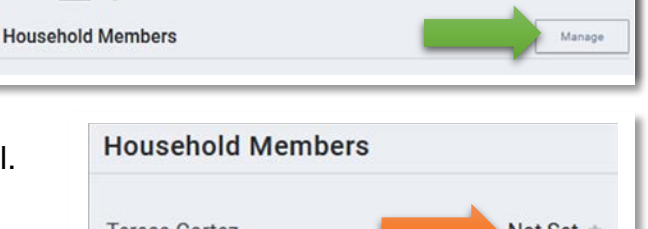

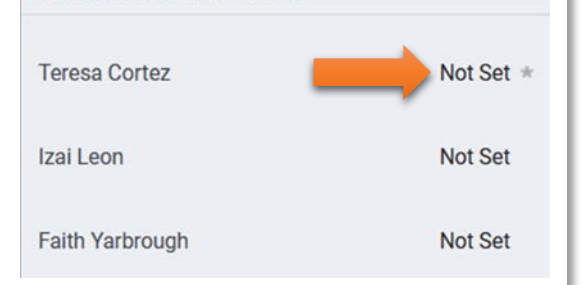

## Q3. Universal Data Elements: Disabling Condition

### **Disabling Condition: Information Missing**

(blue arrow)

- Click on number.
- A list of clients will display.
- Note: locate the Program column to determine the program client is missing Disabling Condition.
- Click Unique Identifier.
- The client's Profile page displays.
- Click **Programs** (top of page).
- Click the pencil icon of the program missing this data.
- Click Enrollment.
- Enter the missing data.

#### Examples of missing data or data issues:

- 1. Disabling Condition: enter Yes, No, Client doesn't know, or Client Prefers not to Answer. HUD considers Data Not Collected as missing data. You may want to change the answer to Client doesn't know, or Client Prefers not to Answer.
- 2. Yes was selected for **Disabling Condition**, but no type of disability was selected. Select at least one type of disability.
- No was selected for **Disabling Condition**, but at least one type of disability was selected. Change No to Yes.

| Q3. Universal Data Element                  | ts                                              |                        |             |       |                 |
|---------------------------------------------|-------------------------------------------------|------------------------|-------------|-------|-----------------|
| Program Applicability: All Pro              | ojects                                          |                        |             |       |                 |
| Data Element                                | Client Doesn't<br>Know/Prefers Not<br>to Answer | Information<br>Missing | Data Issues | Total | % of Issue Rate |
| Veteran Status (3.07)                       | 0                                               | 11                     | 0           | 11    | 0.51%           |
| Project Start Date (3.10)                   |                                                 |                        | 40          | 40    | 1.85%           |
| Relationship to Head of<br>Household (3.15) |                                                 | 0                      | 24          | 24    | 1.11%           |
| Enrollment CoC (3.16)                       |                                                 | 0                      | 0           | 0     | 0.00%           |
| Disabling Condition (3.08)                  |                                                 | 169                    | 0           | 170   | 7.87%           |

13

# Q4. Income and Housing Data Quality

#### Note: Client Doesn't Know/Prefers Not

**to Answer:** These are not necessarily data quality issues. If that is what the client told you, then there is nothing you need to do.

# **Destination: Missing Information** (green arrow)

- Click on the number.
- Before clicking on the **Unique Identifier**, note the program the client is enrolled in.
- Click on Unique Identifier.
- Client's **Profile** page displays.
- Click **Programs**. Locate the program enrollment, click pencil icon.
- Click Enrollment, then click Exit.
- **Destination:** if there is no data, select best match.
- Note: HUD considers Data not collected and No interview completed to be data quality issues. If either selection is the correct answer, then there is nothing you need to do. If another answer is a better match, select that answer.
- Click Save & Close.

| Q4. Income and Housing Dat<br>Program Applicability: All Proje | a Quality                                       |                        |             |       |                 |
|----------------------------------------------------------------|-------------------------------------------------|------------------------|-------------|-------|-----------------|
| Data Element                                                   | Client Doesn't<br>Know/Prefers Not<br>to Answer | Information<br>Missing | Jata Issues | Total | % of Issue Rate |
| Destination (3.12)                                             | 27                                              | 577                    |             | 604   | 40.24%          |
| Income and Sources (4.02) at Start                             | 2                                               | 225                    | 3           | 230   | 24.44%          |
| Income and Sources (4.02) at<br>Annual Assessment              | 0                                               | 79                     | 0           | 79    | 100.00%         |
| Income and Sources (4.02) at Exit                              | 3                                               | 177                    | 3           | 183   | 28.33%          |
| Non-Cash Benefits (4.03) at<br>Start*                          | 1                                               | 228                    | 2           | 231   | 24.55%          |
| Non-Cash Benefits (4.03) at<br>Annual Assessment*              | 0                                               | 79                     | 0           | 79    | 100.00%         |
| Non-Cash Benefits (4.03) at<br>Exit*                           | 2                                               | 179                    | 1           | 182   | 28.17%          |

# Q4. Income and Housing Data Quality

# Income and Sources at Start (green arrow):

- Click on the number.
- Note the program the client is enrolled in.
- Click Unique Identifier.
- Click **Programs**, then locate the program enrollment and click the pencil icon.
- Click Enrollments.
- Scroll down until you see Monthly Income and Sources.
- Income from any source: If there is no answer, enter Yes or No.
- If **Yes**: select **Income Source**, then enter monthly dollar amount. Note: more than one income source can be selected.
- Click Save & Close.

| Program Applicability: All Proje                  | ects                                            |                        |             |       |                 |
|---------------------------------------------------|-------------------------------------------------|------------------------|-------------|-------|-----------------|
| Data Element                                      | Client Doesn't<br>Know/Prefers Not<br>to Answer | Information<br>Missing | Data Issues | Total | % of Issue Rate |
| Destination (3.12)                                | 27                                              | 577                    |             | 604   | 40.24%          |
| Income and Sources (4.02) at Start                | 2                                               | 225                    | 3           | 230   | 24.44%          |
| Income and Sources (4.02) at<br>Annual Assessment | 0                                               | 79                     | 0           | 79    | 100.00%         |
| Income and Sources (4.02) at Exit                 | 3                                               | 177                    | 3           | 183   | 28.33%          |
| Non-Cash Benefits (4.03) at Start*                | 1                                               | 228                    | 2           | 231   | 24.55%          |
| Non-Cash Benefits (4.03) at<br>Annual Assessment* | 0                                               | 79                     | 0           | 79    | 100.00%         |
| Non-Cash Benefits (4.03) at Exit*                 | 2                                               | 179                    | 1           | 182   | 28.17%          |

Follow the same process for Non-Cash Benefits at Start until you click Enrollments.

After clicking Enrollments:

- Scroll down to Non-Cash Benefits
- Receiving Non-Cash Benefits: Enter Yes or No
- If Yes, select one or more Non-Cash Benefits
- Click Save & Close.

### Q4. Income and Housing Data Quality

#### **Income and Sources at Assessment**

(green arrow):

- Click on the number.
- Note the program the client is enrolled in.
- Click Unique Identifier.
- Click **Programs**, then locate the program enrollment and click the pencil icon.

Look to the right side of page and locate **Status Assessment** (blue arrow)

- If you see Assessment Due (green arrow), then click the + icon (blue arrow).
- Click Add Annual Assessment.
- Review data and update as necessary.
- Click Save & Close.

### What if I cannot add an Annual Assessment?

It's likely because the client has been exited. Contact CTA for assistance by submitting a help request: https://ctagroup.org/merced-hmis/m-request-help/

| Q4. Income and Housing Dat                        | a Quality                                       |                        |             |       |                 |
|---------------------------------------------------|-------------------------------------------------|------------------------|-------------|-------|-----------------|
| Program Applicability: All Proje                  | cts                                             |                        |             |       |                 |
| Data Element                                      | Client Doesn't<br>Know/Prefers Not<br>to Answer | Information<br>Missing | Data Issues | Total | % of Issue Rate |
| Destination (3.12)                                | 27                                              | 577                    |             | 604   | 40.24%          |
| Income and Sources (4.02) at Start                | 2                                               | 225                    | 3           | 230   | 24.44%          |
| Income and Sources (4.02) at<br>Annual Assessment | 0                                               | 79                     | 0           | 79    | 100.00%         |
| Income and Sources (4.02) at Exit                 | 3                                               | 177                    | 3           | 183   | 28.33%          |
| Non-Cash Benefits (4.03) at Start*                | 1                                               | 228                    | 2           | 231   | 24.55%          |
| Non-Cash Benefits (4.03) at<br>Annual Assessment* | 0                                               | 79                     | 0           | 79    | 100.00%         |
| Non-Cash Benefits (4.03) at<br>Exit*              | 2                                               | 179                    | 1           | 182   | 28.17%          |

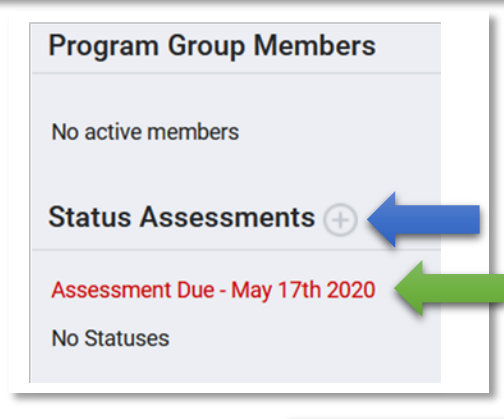

Follow the same process for Non-Cash Benefits at Annual Assessments.

### Q4. Income and Housing Data Quality

# Income and Sources at Exit (green arrow):

- Click on the number.
- Note the program the client is enrolled in.
- Click Unique Identifier.
- Click **Programs**, then locate the program enrollment and click the pencil icon.
- Click Exit.
- Income from any source: If there is no answer, enter Yes or No.
- If Yes: select Income Source, then enter monthly dollar amount. Note: more than one income source can be selected.
- Click Save & Close.
- HUD considers **Data not collected** as a data quality error. If the client was not asked (or if you were unable to ask the client), then leave as is. Note: the prevalence of Data not collected will impact your overall data quality.

Follow the same process for Non-Cash Benefits at Exit.

| Program Applicability: All Proje                  | ects                                            |                        |             |       |                 |
|---------------------------------------------------|-------------------------------------------------|------------------------|-------------|-------|-----------------|
| Data Element                                      | Client Doesn't<br>Know/Prefers Not<br>to Answer | Information<br>Missing | Data Issues | Total | % of Issue Rate |
| Destination (3.12)                                | 27                                              | 577                    |             | 604   | 40.24%          |
| Income and Sources (4.02) at Start                | 2                                               | 225                    | 3           | 230   | 24.44%          |
| Income and Sources (4.02) at<br>Annual Assessment | 0                                               | 79                     | 0           | 79    | 100.00%         |
| Income and Sources (4.02) at Exit                 | 3                                               | 177                    | 3           | 183   | 28.33%          |
| Non-Cash Benefits (4.03) at Start*                | 1                                               | 228                    | 2           | 231   | 24.55%          |
| Non-Cash Benefits (4.03) at<br>Annual Assessment* | 0                                               | 79                     | 0           | 79    | 100.00%         |
| Non-Cash Benefits (4.03) at Exit*                 | 2                                               | 179                    | 1           | 182   | 28.17%          |

17

### Q5. Chronic Homelessness

Missing time in institution, Missing time in housing, Approximate date this episode started, Number of times, Number of months: The data correction process is the same

- Click on the number.
- Note the program the client is enrolled in, the click **Unique Identifier**.
- Click **Programs**, locate the program enrollment, then click the pencil icon.
- Click Enrollments.

Scroll down until you see **Prior Living Situation**:

- Missing time in institution: Locate the Length of stay in prior living situation. Select best match from the drop down menu.
- Missing time in housing: Locate the Length of stay in prior living situation. Select best match from the drop down menu.
- Approximate date this episode started: Enter date in Approximate date this episode of homelessness started.
- Number of times: Select best match from Number of times on the streets, in ES, or Safe Haven in the past 3 years.
- Number of months: Select best match from Number of months homeless on the streets, in ES, or Safe Haven in the past 3 years.
- Click Save & Close.

| Q5. Chronic Hor                          | nelessness                   |                                             |                                         |                                                                        |                                                 |                                                     |                                        |
|------------------------------------------|------------------------------|---------------------------------------------|-----------------------------------------|------------------------------------------------------------------------|-------------------------------------------------|-----------------------------------------------------|----------------------------------------|
| Program Applicat                         | oility: ES-EE,               | ES-NbN, SH, S                               | street Outreach,                        | TH, PH(All), CE                                                        | , SSO, Day Shelte                               | er & HP                                             |                                        |
| Entering into<br>project type            | Count of<br>total<br>records | Missing time<br>in institution<br>(3.917.2) | Missing time<br>in housing<br>(3.917.2) | Approximate<br>date this<br>episode<br>started<br>(3.917.3)<br>Missing | Number of times<br>(3.917.4)<br>DK/PNTA/missing | Number of<br>months<br>(3.917.5)<br>DK/PNTA/missing | % of records<br>unable to<br>calculate |
| ES-EE, ES-NbN,<br>SH, Street<br>Outreach | 0                            |                                             |                                         | 0                                                                      | 0                                               | 0                                                   | 0.00%                                  |
| TH                                       | 0                            | 0                                           | 0                                       | 0                                                                      | 0                                               | 0                                                   | 0.00%                                  |
| PH (all)                                 | 941                          | 1                                           | 103                                     | 1                                                                      | 37                                              | 42                                                  | 16.05%                                 |
| CE                                       | 0                            | 0                                           | 0                                       | 0                                                                      | 0                                               | 0                                                   | 0.00%                                  |
| SSO, Day<br>Shelter, HP                  | 0                            | 0                                           | 0                                       | 0                                                                      | 0                                               | 0                                                   | 0.00%                                  |
| Total                                    | 941                          |                                             |                                         |                                                                        |                                                 |                                                     | 16.05%                                 |

### Q6. Timeliness

This is for informational purposes only. There are no data quality issues to correct.

What is Timeliness? The table shows how many days from when a client enters or exits a program and when the data was entered in HMIS.

| Q6. Timeliness                      |                                 |                                |
|-------------------------------------|---------------------------------|--------------------------------|
| Program Applicability: All Projects |                                 |                                |
| Time for Record Entry               | Number of Project Start Records | Number of Project Exit Records |
| < 0 days                            | 50                              | 49                             |
| 0 days                              | 375                             | 1,105                          |
| 1-3 days                            | 163                             | 16                             |
| 4-6 days                            | 62                              | 27                             |
| 7-10 days                           | 28                              | 44                             |
| 11+ davs                            | 554                             | 260                            |

19

### Q7. Inactive Records: Street Outreach

The Q7. Inactive Records table is for Street Outreach programs only.

What is an inactive record? A street outreach client is considered inactive when there's been no contact with the client for 90+ days.

Inactive clients should either be exited, or data should be entered in HMIS detailing there has been contact within the past 90 days since the previous contact.

| Q7. Inactive Records: Street Outreach and Emergency Shelter            |              |                          |                          |
|------------------------------------------------------------------------|--------------|--------------------------|--------------------------|
| Program Applicability: Street Outreach & ES-NbN                        |              |                          |                          |
| Data Element                                                           | # of Records | # of Inactive<br>Records | % of Inactive<br>Records |
| Contact (Adults and Heads of Household in Street Outreach or ES - NbN) | 147          | 47                       | 100.00%                  |
| Bed Night (All clients in ES - NbN)                                    | 0            | 0                        | 0.00%                    |